This is a snapshot of what the supplier (an individual) sees in the Payment Section of the Supplier Registration process.

1. Step 4 of the Registration Process is "Payment Information". The supplier (individual) clicks "Add Payment Information"

| LEMSEN                                                                                      |                                                                                                    | Search (Alt+Q) |
|---------------------------------------------------------------------------------------------|----------------------------------------------------------------------------------------------------|----------------|
| ayment Information                                                                          |                                                                                                    |                |
| Supplier Number                                                                             | Payment Information ?                                                                                                    |                |
| Registration In Progress for:<br>Clemson University Supplier Porto<br>3 of 4 Steps Complete | Information on this page is used to determine how you will receive payment.<br>All <b>Individuals</b> (registering with a SSN) must use TigerPay.                                                                                                    |                |
| Welcome<br>Individual Overview<br>Addresses                                                 | Click here to register with TgerPay.<br>You will be directed to the Zeller/clearkchange® website to enrall for electronic payment.<br>All International Registrants must provide wire information.<br>SELECT ONLY ONE PAYMENT TYPE.                               |                |
| Contacts Payment Information                                                                | Required Information           At least one payment type is required to complete this section.                                                                                                    |                |
| Certify & Submit                                                                            | No payment information has been entered.<br>Add Peymene information •                                                                                                    |                |
|                                                                                             | Additional Questions                                                                                                    |                |
|                                                                                             | Click here to confirm that you agree to receive TigerPay.<br>By clicking on the TigerPAY link below, you are agreeing to receive payment through TigerPAY, you are agreeing to register with Bank of America, and you are<br>agreeing to keep your email updated. |                |
|                                                                                             | Previous     Next      Save Changes                                                                                                    |                |

2. The supplier (an individual) add the payment title (ex. Main Account, Me or whatever you'd like), your electronic remittance email address and currency. Save Changes.

| n this page is us | sed to determine how you w       | ill receive payment. |       |  |
|-------------------|----------------------------------|----------------------|-------|--|
| s (registering v  | Add Paymen                       | t Information        | ×     |  |
| e directed to th  | Payment Title *                  |                      |       |  |
| ONE PAYMEN        | Payment Type *                   | TigerPay (TigerPay)  |       |  |
| oformation        | Electronic Remittance<br>Email * |                      |       |  |
| e payment type    | Currency *                       | <b>_</b>             |       |  |
| formation has     | Active                           | ⊙ Yes 🔵 No           |       |  |
| Information 👻     | * Required to Complete Regis     | tration Save Changes | Close |  |
| Questions         |                                  |                      |       |  |

- 3. Complete the final step in the supplier registration Certify and Submit. NOW your registration is in the approval workflow, which will take up to 3 business days. DURING this time, the individual will need to register with TigerPay.
- 4. The supplier (individual) goes to the Payment Information step in the registration process and "clicks here to register with TigerPay" (a) or from the Supplier Information page on the Procurement website (b).

| mation ? age is used to determine how you will receive payment. tering with a 55N must use TigerPay. isser with TigerFay. df to the Zelie/clear/tchange® website to enroll for electronic payment. jstrants must provide wire information. xyMENT TYPE. too                              |                                                                                                    |
|----------------------------------------------------------------------------------------------------|----------------------------------------------------------------------------------------------------|
| mation     ?       age is used to determine how you will receive payment.                                                                                                    |                                                                                                    |
| age is used to determine how you will receive payment.<br>tering with a SSN) must use TigerPay.<br>sister with <b>TigerPay.</b><br>ef to the Zelic/dea/kchange <sup>®</sup> website to enroll for electronic payment.<br>sistarts must provide wire information.<br>AYMENT TYPE.<br>tion |                                                                                                    |
| tion                                                                                                    |                                                                                                    |
| ent type is required to complete this section.                                                                                                    |                                                                                                    |
| ian has been entered.<br>Islan 👻                                                                                                    |                                                                                                    |
| tions In that you agree to receive TierrPay.                                                                                                    |                                                                                                    |
| erPAY link below, you are agreeing to receive payment through TigerPAY, you are agreeing to register with Bank of America, and you are<br>email updated.                                                                                                    |                                                                                                    |
|                                                                                                    | on has been entered.<br>don •<br>tions<br>erRAY link below, you are agreeing to receive TigerPay.<br>erRAY link below, you are agreeing to receive payment through TigerPAY, you are agreeing to register with Bank of America, and you are<br>ermail updated.<br>• Previous Next Save Changes |

a.

b.

| PROCUREMENT                                                |                                                                                                    |
|------------------------------------------------------------|----------------------------------------------------------------------------------------------------|
| Home                                                       | Supplier Information                                                                                                    |
| Supplier Information<br>Terms and Conditions<br>Contact Us | Important Notice: Acceptance of an order from Clemson University constitutes acceptance of all the terms and conditions associated with the type of order. Terms and conditions are subject to change. Current Clemson University Purchasing Terms and Conditions can be found on this website.                                                                                                    |
| Inbound Freight Services                                   | About PBS                                                                                                    |
| Office of the VP for Finance and Operations                | Doing Business With Clemson                                                                                                    |
| CUBS<br>Disbursements                                      | Bidding                                                                                                    |
| Taxes                                                      | Payments                                                                                                    |
|                                                            | Payment Terms         Payment Terms will be Net 30 for all suppliers unless they indicate that would like to receive an accelerated payment as offered in the registration. An accelerated payment means that Clemson will deduct a percentage of the total invoice amount if payment is made within the terms selected.         Payment Methods         Our electronic payment methods include layers of security which translates to less risk for Clemson University and the supplier. Electronic payments enable our suppliers to receive their payments faster than checks and includes multiple layers of security.         • Paymode X – Businesses, sign up or sign in here         • View brochure here |
|                                                            | <ul> <li>ingerray - individuals, sign up or sign in nere</li> <li>View brochure here</li> <li>Wire - All international suppliers will be paid via wire transfer.</li> </ul>                                                                                                    |

5. The individual is directed to the Zelle landing page.

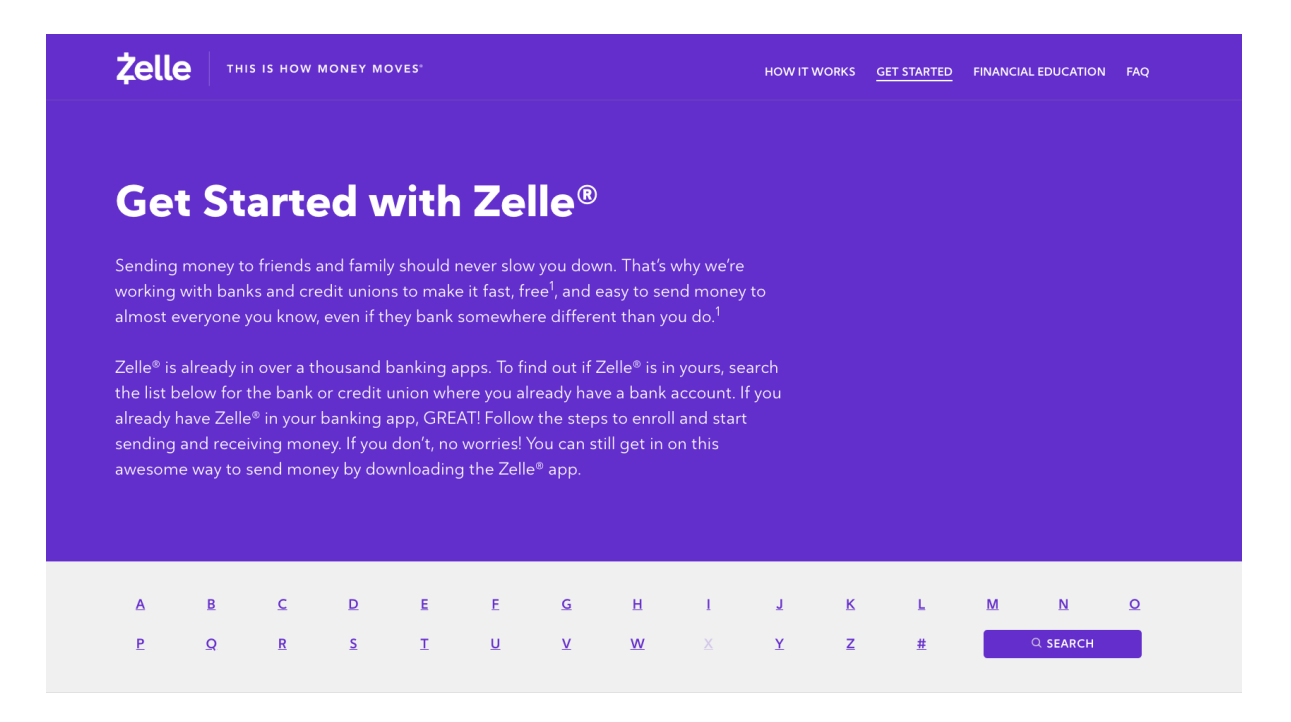

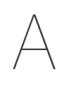

| ABCO Federal Credit Union   | <u>Alpine Bank</u>          | Anchor Bank                   |
|-----------------------------|-----------------------------|-------------------------------|
| Abington Bank               | Alta Vista Credit Union     | Anderson Brothers Bank        |
| ABNB                        | Altamaha Bank and Trust     | Andrews Federal Credit Union  |
| Academy Bank                | Amalgamated Bank of Chicago | Anstaff Bank                  |
| ACCESSbank Omaha            | Amalgamated Bank(NY)        | APCU/Center Parc              |
| ACFCU                       | Amarillo National Bank      | APL FCU                       |
| Achieva Credit Union        | Ambler Savings Bank         | Apple Creek Banking Company   |
| ACNB Bank                   | <u>Amegy Bank</u>           | <u>Arbor Bank</u>             |
| Actors Federal Credit Union | Amerant Bank                | Arbor Financial Credit Union  |
| Adirondack Bank             | America First Credit Union  | Arizona Federal Credit Union  |
| Adirondack RFCU             | American Bank               | Arkansas Federal Credit Union |
| Advancial                   | American Bank and Trust     | Armed Forces Bank             |

6. In this example, the individual's bank is Wells Fargo. The individual will click on the Wells Fargo link and be directed to the Wells Fargo sign up page. Click "Go to Wells Fargo"

| and ban <u>k</u><br>edit uni<br>king app | ing apps. To find out if Zelle® is in yours, search<br>Great News!                                                                                                    |  |
|------------------------------------------|----------------------------------------------------------------------------------------------------|--|
| r you ac<br>y down                       | Wells Fargo Bank Offers Zelle®                                                                                                    |  |
| 2                                        | WELLS<br>FARGO                                                                                                    |  |
| 2                                        | Your bank offers Zelle®! You can use your banking app to send and receive money with Zelle®.                                                                                                    |  |
| <u>Wal</u><br>Wal                        | By selecting "Continue to your bank", you will be taken to an external<br>interface with different privacy and information security policy. Zelle®<br>is not responsible for and does not endorse the products, services or<br>content that is offered or expressed. |  |
| <u>Wal</u><br><u>Wa</u> :                | CONTINUE TO YOUR BANK                                                                                                    |  |
| <u>Wa:</u>                               | Cancel                                                                                                    |  |
| <u>Water</u><br><u>Water</u>             | ford Bank, N.A. Western Bank                                                                                                    |  |

## 7. The individual will read the agreement and click agree.

| WELLS FARGO                                                                                                    | S Transfer and Pay                                                         | 🗮 More 🔒 Sign Off                       |
|----------------------------------------------------------------------------------------------------|----------------------------------------------------------------------------|-----------------------------------------|
|                                                                                                    |                                                                            |                                         |
| Zelle <sup>SM</sup> Transfer Service Add                                                                                                    | endum to                                                                   | <u></u>                                 |
| Wells Fargo Online Access Av                                                                                                    | reement                                                                    |                                         |
| Effective as of July 25-2                                                                                                    | 017                                                                        |                                         |
| En español. Ver en español Para acentar estos términus, es necesario regresar a la ver                                                                                                    | sión en Inglés de este contrato                                            |                                         |
| This Addendum ("Addendum") and the Wells Earse Online Access Agreement ("OAA") co                                                                                                    | non of fights de este contrator                                            | the ZelleSM Trapefor                    |
| Service (the "Transfer Service"). If we make changes to this Addendum, we will update following the procedures specified in the OAA. In the event of any inconsistency between the statement of the statement of t | the Addendum on the Website. We wi<br>en this Addendum and the OAA, this A | Il notify you of changes                |
| Please read this Addendum carefully. By agreeing to this Addendum or using the<br>Addendum and the OAA. This Addendum and the OAA include, among other thing                                                                                                    | : Transfer Service, you are agreeing<br>js:                                | ) to the terms of this                  |
| <ul> <li>your agreement that each time you use the Transfer Service, you are auth<br/>to the recipient on your behalf;</li> </ul>                                                                                                    | orizing and instructing us to send e                                       | mails and text messages                 |
| <ul> <li>your commitment to us that each person we send a text message or email</li> </ul>                                                                                                    | on your behalf has given you perm                                          | ission for us to do so;                 |
| <ul> <li>your agreement that if you request money from another person using the<br/>debt, court-ordered amounts such as alimony or child support, a gambling</li> </ul>                                                                                                    | fransfer Service it will not be for an debt, or a debt owed to someone o   | overdue or defaulted<br>other than you; |
| • our obligations to you;                                                                                                    |                                                                            |                                         |
| <ul> <li>your obligations as a user of the Transfer Service;</li> </ul>                                                                                                    |                                                                            |                                         |
| <ul> <li>circumstances under which we may reverse or modify transactions or rem</li> </ul>                                                                                                    | ove funds from your account;                                               |                                         |
| <ul> <li>the ways in which we may send you notices and disclosures;</li> </ul>                                                                                                    |                                                                            |                                         |
| <ul> <li>your agreement with us to use binding arbitration for most disputes arising<br/>and to waive the right to a trial by jury;</li> </ul>                                                                                                    | under this Addendum or concernin                                           | ig the Transfer Service                 |
| <ul> <li>your waiver of class-action rights;</li> </ul>                                                                                                    |                                                                            |                                         |
| <ul> <li>limitations on our liability to you;</li> </ul>                                                                                                    |                                                                            |                                         |
| <ul> <li>your mutual agreement with us that this Addendum will be governed by th<br/>conflict of law principles; and</li> </ul>                                                                                                    | e laws of the State of South Dakota,                                       | , without regard to                     |
| <ul> <li>Zelle's disclaimer of warranties, limitations of Zelle's liabilities to you, and<br/>Service.</li> </ul>                                                                                                    | your indemnification of Zelle for you                                      | ur use of the Transfer                  |
| Your agreement to these terms is essential to our agreement to provide the Transfer Se                                                                                                    | ervice and our pricing of the Transfer S                                   | Service. v                              |
| Wells Fargo Business Online® Online Security Guarantee   Privacy, Cookies, Security & Legal                                                                                                    | Ad Choices Co                                                              | ntact Us   Locations   🔒 Sign Off       |
|                                                                                                    |                                                                            |                                         |
|                                                                                                    |                                                                            |                                         |
|                                                                                                    |                                                                            |                                         |
|                                                                                                    |                                                                            |                                         |
| WELLS FARGO                                                                                                    | 🚺 Transfer and Pay                                                         | 🗮 More 🔒 Sign Off                       |
| As a condition of your use of the Transfer Service, $\angle e l l e$ requires you to agree to the                                                                                                    | following additional provisions.                                           | ^                                       |
| A. Zelle's Disclaimer of Warranties                                                                                                    |                                                                            |                                         |
| EXCEPT AS OTHERWISE PROVIDED HEREIN, AND SUBJECT TO APPLICABLE LAW, ZELLE<br>OR ENDORSEMENTS WHATSOEVER WITH RESPECT TO THE TRANSFER SERVICE. ZELLE                                                                                                    | MAKES NO EXPRESS OR IMPLIED WAR<br>EXPRESSLY DISCLAIMS ALL WARRAN?         | RANTIES, REPRESENTATIONS                |

OR ENDORSEMENTS WHATSOEVER WITH RESPECT TO THE TRANSFER SERVICE. *ZELLE* EXPRESSLY DISCLAIMS ALL WARRANTIES OF ANY KIND, EXPRESS, IMPLIED, STATUTORY OR OTHERWISE, INCLUDING, BUT NOT LIMITED TO, IMPLIED WARRANTIES OF MERCHANTABILITY, FITNESS FOR A PARTICULAR PURPOSE, TITLE AND NON-INFRINGEMENT, WITH REGARD TO THE TRANSFER SERVICE DESCRIBED OR PROVIDED. *ZELLE* DOES NOT WARRANT THAT THE TRANSFER SERVICE WILL BE UNINTERRUPTED, TIMELY, SECURE OR ERROR-FREE, OR THAT DEFECTS WILL BE CORRECTED. THE TRANSFER SERVICES ARE PROVIDED ON AN "AS IS" AND "AS AVAILABLE" BASIS.

## B. Zelle's Limitation of Liability for Transfer Service

EXCEPT AS OTHERWISE PROVIDED HEREIN AND SUBJECT TO APPLICABLE LAW, IN NO EVENT WILL ZELLE, ITS OWNERS, DIRECTORS, OFFICERS, AGENTS OR PARTICIPATING FINANCIAL INSTITUTIONS BE LIABLE FOR ANY DAMAGES WHATSOEVER, INCLUDING, BUT NOT LIMITED TO ANY DIRECT, INCIDENTAL, CONSEQUENTIAL, SPECIAL, EXEMPLARY OR OTHER INDIRECT DAMAGES ARISING OUT OF (I) ANY TRANSACTION CONDUCTED THROUGH OR FACILITATED BY THE TRANSFER SERVICE; (II) ANY CLAIM ATTRIBUTABLE TO ERRORS, OMISSIONS, OR OTHER INACCURACIES IN THE SERVICES DESCRIBED OR PROVIDED, (III) UNAUTHORIZED ACCESS TO OR ALTERATION OF YOUR TRANSMISSIONS OR DATA, OR (IV) ANY OTHER MATTER RELATING TO THE SERVICES DESCRIBED OR PROVIDED, EVEN IF ZELLE HAS BEEN ADVISED OF THE POSSIBILITY OF SUCH DAMAGES. IF YOU ARE DISSATISFIED WITH ZELLE'S SERVICE OR WITH THE TERMS OF THIS ADDENDUM, YOUR SOLE AND EXCLUSIVE REMEDY IS TO DISCONTINUE USING THE SERVICE.

IN THOSE STATES WHERE THE EXCLUSION OR LIMITATION OF LIABILITY FOR CONSEQUENTIAL OR INCIDENTAL DAMAGES MAY NOT APPLY, ANY LIABILITY OF *ZELLE*, ITS OWNERS, DIRECTORS, OFFICERS AND AGENTS OR THE PARTICIPATING FINANCIAL INSTITUTIONS LIABILITY IN THOSE STATES IS LIMITED AND WARRANTIES ARE EXCLUDED TO THE GREATEST EXTENT PERMITTED BY LAW, BUT SHALL, IN NO EVENT, EXCEED ONE HUNDRED DOLLARS (\$100.00).

## C. Your Indemnification of Zelle

You acknowledge and agree that you are personally responsible for your conduct while using the Transfer Service, and except as otherwise provided in this Addendum, you agree to indemnify, defend and hold harmless Zelle, its owners, directors, officers, agents and Participating Financial Institutions from and against all claims, losses, expenses, damages and costs (including, but not limited to, direct, incidental, consequential, exemplary and indirect damages), and reasonable attorneys' fees, resulting from or arising out of your use, misuse, errors, or inability to use the Transfer Service, or any violation by you of the terms of this Addendum.

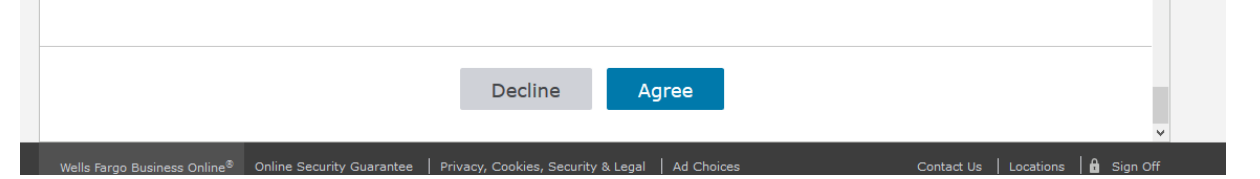

8. The individual will enter the activation code which is sent to the email address associated with the bank.

| WEL    | LS FARGO                                                                                            | 🚺 Transfe               | r and Pay             | 🗮 More                              | 🔒 Sign Off |           |
|--------|----------------------------------------------------------------------------------------------------|-------------------------|-----------------------|-------------------------------------|------------|-----------|
| Acc    | ount Summary                                                                                        |                         |                       |                                     |            |           |
| Ser    | nd Money with Zelle <sup>SM</sup>                                                                   | Receive Settings   Help |                       | ing transfers (0)                   |            |           |
| Send a | and receive money securely - all you need is an email address or mobile numbe<br>o I request money? | r.                      | You have<br>activity. | e no recent sent t                  | ransfer    |           |
| ~      | Congratulations! You have successfully signed up for <i>Zelle<sup>SM</sup></i>                      |                         |                       | ing transfers (0)                   |            |           |
| i      | Set up now to receive money from other people.                                                      |                         | You have<br>process a | e no incoming tran<br>at this time. | sfers in   |           |
| Recip  | lients                                                                                              | + Add Recipient         | View Acti             | ivity                               | >          | -         |
| You ha | ave no recipients.                                                                                  |                         |                       | ,                                   | -          | -         |
|        |                                                                                                    |                         |                       |                                     |            | CALCUP ST |
|        |                                                                                                    |                         |                       |                                     |            | id cha    |
|        |                                                                                                    |                         |                       |                                     |            | 16        |
| 5      |                                                                                                    |                         |                       |                                     |            |           |
|        |                                                                                                    |                         |                       |                                     |            |           |
|        |                                                                                                    |                         |                       |                                     |            | -         |

9. This is email the individual will receive (BOA is example) when they <u>have</u> registered their account through TigerPay and funds <u>were</u> sent to them.

|                                                                                       | Fri 2/2/2018 11:19 AM<br>Bank of America Notification <payments@ealerts.ban<br>Payment Received from Clemson University</payments@ealerts.ban<br>                                              | kofamerica.com> |
|---------------------------------------------------------------------------------------|----------------------------------------------------------------------------------------------------|-----------------|
| 1                                                                                     | Fo ensure delivery, add <u>payments@ealerts.bankofamerica.com</u> to your address book.                                                                                                    |                 |
|                                                                                       | <u>CLEMS</u> Tiger Pay                                                                                                    |                 |
| You'v                                                                                 | e received a payment from Clemson University                                                                                                    |                 |
| This payn                                                                             | nent is being processed by:                                                                                                    |                 |
| Bankof                                                                                | America 🦋                                                                                                    |                 |
| As you r<br>From: Cl<br>To:<br>Email ad<br>Amount:<br>Date ser<br>Confirma<br>Message | equested, you've received the following payment via your email address:<br>lemson University<br>ldress:<br>\$0.10<br>\$0.10<br>ht: 02/02/2018<br>ation number: 087dce4ae<br>e: Tigerpay test#2 |                 |
|                                                                                       |                                                                                                    |                 |
| This pay<br>email ad                                                                  | ment will be automatically deposited into the account you selected for this dress. You can sign in to Online or Mobile Banking to review this payment.                                         |                 |

10. The following is an example of an email sent when the individual did NOT register through Zelle for TigerPay prior to an invoice being created and funds being ready. She individual will need to simply click on "Register to accept payment" and be directed to the clearXchange site to select their bank and it will walk them through the steps at that point. The link to register to accept payments will expires in 14 days after receipt of the email.

| CLEMS N Tiger Pay                                                                                                    |
|----------------------------------------------------------------------------------------------------|
|                                                                                                    |
| You've received notice of payment from State Treasurer of South<br>Carolina Clemson University                                                                                                    |
| payment ,                                                                                                    |
| Bank of America 🧇                                                                                                    |
|                                                                                                    |
|                                                                                                    |
| As you requested, the following payment is in process to you via your email address:                                                                                                    |
| From: State Treasurer of South Carolina Clemson University<br>Tot<br>Email address:<br>Amount: \$0.10<br>Date sent: 01/26/2018<br>Confirmation number: 087dce4ae<br>Message: Tigerpay test#2                                                                                                    |
| You must register and the second state of the second second secon |
| Register to accept payment                                                                                                    |
| If you have questions about this payment, please contact State Treasurer of South<br>Carolina Clemson University.                                                                                                    |
| By selecting [Register to accept payment] you will be directed to the<br>clearXchange <sup>TM</sup> website to receive your money.<br>Please review clearXchange's website terms, privacy and security policies to see how they apply to you.                                                                                                    |
| clearXchange is a way to send and receive money directly between almost any U.S.<br>bank account within minutes. With just an email address or mobile phone number, you<br>can now quickly send money to more people, regardless of where they bank.                                                                                                    |
|                                                                                                    |
| If you're a Bank of America customer, please note the following:                                                                                                    |
| Email preferences<br>This is a service email from Bank of America. Please note that you may receive service email in<br>accordance with your Bank of America service agreements, whether or not you elect to receive<br>promotional email.                                                                                                    |